## 2. 保安管理

| ∎ BPF-S5 メニュー          |                          |                  |                               |                      |
|------------------------|--------------------------|------------------|-------------------------------|----------------------|
| 上書 12-02-09            | LPG販売                    | 5管理メニューS5        | BPFMENU5 V111215<br>横浜ガスライトシス | マテム                  |
| 1 販売管理・日次<br>の伝票処理     | 2 保安管理                   | 3 マスターメンテ<br>ナンス | 4 月次処理                        | 5 補助マスタ              |
|                        |                          |                  |                               |                      |
| 1 保安マスターメ<br>ンテナンス     | 5 設備情報管理表<br>の印刷         |                  |                               | 17 保安センター F<br>D受け入れ |
| 2 設備情報の登録              | 6 消費者保安管理<br>表           |                  |                               | 18 保安センター連<br>携コード登録 |
| 3 メーター交換/<br>項目変更の入力   | 7 消費設備設置状<br>況リスト        |                  |                               |                      |
| 4 メーター管理表<br>印刷        | 8 保安調査実施予<br>定表の印刷       |                  |                               |                      |
| 実行するプログラム<br>「終了」をクリック | の名称を、クリックし<br>するとメニューは終了 | 、て下さい。<br>てします。  |                               | 終了                   |

#### (1)保安マスタメンテナンス

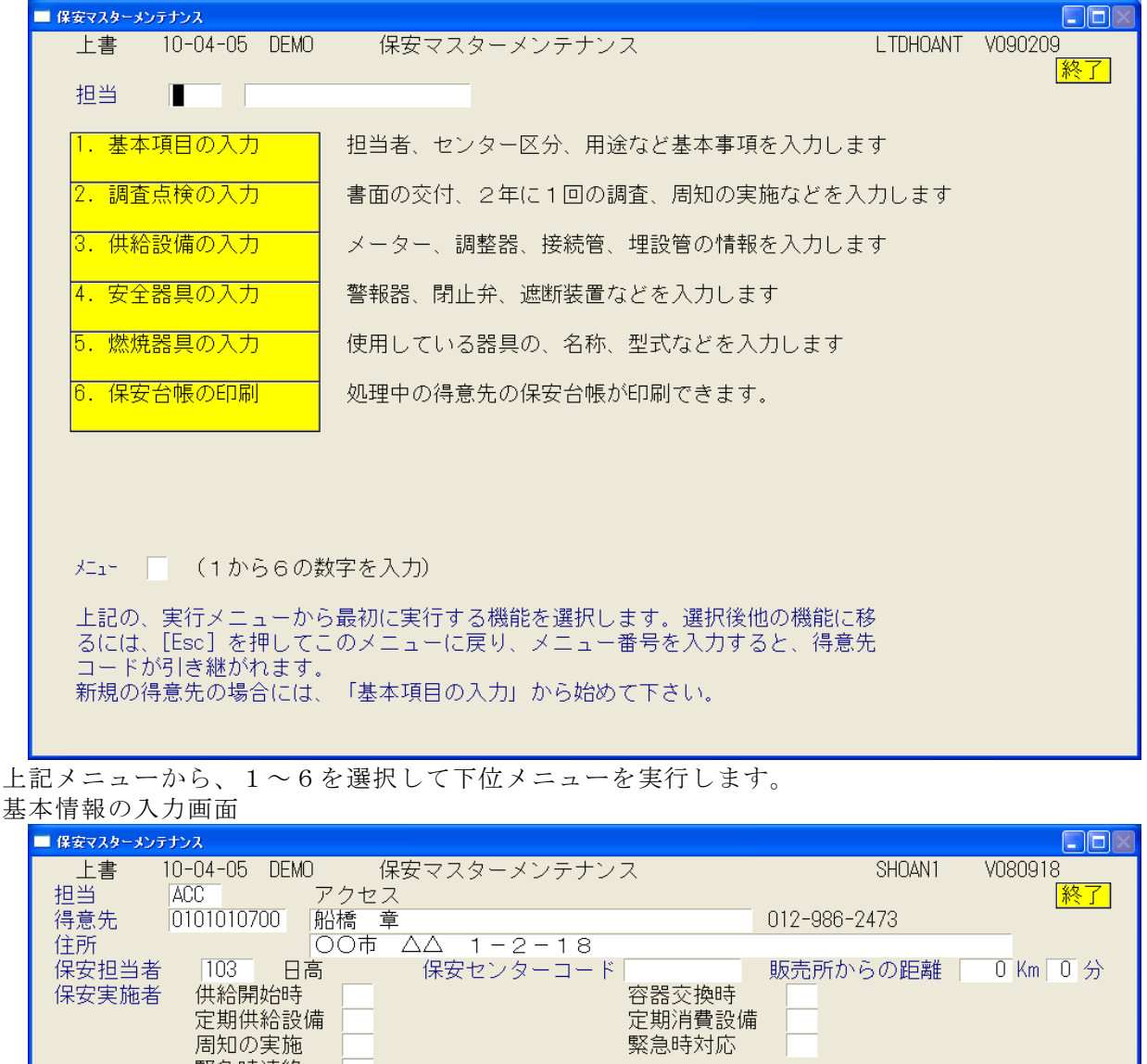

上記メニューから、1~6を選択して下位メニューを実行します。

| ■ 様安マスターメンテナンス                                                                                                    |                        |
|----------------------------------------------------------------------------------------------------|------------------------|
| 上書 10-04-05 DEMO 保安マスターメンテナンス<br>担当 ACC アクセス                                                                                                    | SHOAN1 V080918<br>「終了」 |
| 得意先 0101010700 船橋 章                                                                                                    | 012-986-2473           |
| 住所 00市 ΔΔ 1-2-18                                                                                                    |                        |
| 保安担当者 103 日高 保安センターコード 6                                                                                                    | 販売所からの距離 0 Km 0 分      |
| 保安実施者 供給開始時 容器交換時                                                                                                    |                        |
| 定期供給設備定期消費設備                                                                                                    |                        |
| 周知の実施                                                                                                    |                        |
| 緊急時連絡                                                                                                    |                        |
| 保安連絡担当者 [選任年月 0000 電話番号 ]                                                                                                    | 集合戸数                   |
| 大規模店該当   豪雪対策地域                                                                                                    |                        |
|                                                                                                    | 戸建て                    |
|                                                                                                    |                        |
| () 建築区の) しつじの) しつじの) しつじの) しつじんのう しつしん しつしん しんしょう しんしょう しんしょ しんしょ |                        |
| 里里建業物                                                                                                    |                        |
|                                                                                                    | , <del>+</del>         |
|                                                                                                    |                        |
|                                                                                                    | 管材料 埋設日                |
|                                                                                                    |                        |
| 腐食測定優先度 ── (0. 該当しない 1. A群 2. B-1群 3. B-;                                                                                                    | 2群 4. C群)              |
| 容器形態 1 容器 地下室                                                                                                    | 昇温防止                   |
| 貯蔵設備 ① 50 kg 2 本 ② 0 kg 0 本 バルク 0 kg 合計                                                                                                    | 100 kg 転倒防止            |
| 供給設備 施工日 000000 施工者 図面番号                                                                                                    |                        |
| 点検日 000000 担当                                                                                                    |                        |
|                                                                                                    |                        |
| 特定供給設備   (1.該当する 2.しない) 許可番号                                                                                                    | 年月日 1000000            |
|                                                                                                    |                        |
|                                                                                                    |                        |

「4年に1回の調査」「周知実施日」「書面の交付日」「開栓日」の管理を行います。

| 保安マスターメンテナンス       上書     10-04・       担当     ACC       得意先     01010100,       船橋     章       〇〇市                                 | -05 DEMO 1<br>アクセス<br>700<br>E<br>△△ 1-2-                                                             | 呆 安 調 査<br>18                                                                                          | 日 入 力<br>電話<br>012-986                                         | 6-2473                                                    | HADHOAN<br>調査票                     | ■回図<br>WC V100212<br>「終了」<br>「未発行        |
|----------------------------------------------------------------------------------------------------|----------------------------------------------------------------------------------------------------|----------------------------------------------------------------------------------------------------|----------------------------------------------------------------|-----------------------------------------------------------|------------------------------------|------------------------------------------|
| ▲ 種類<br>調査日/方法<br>査実施者<br>点<br>検<br>結果<br>周実施日<br>実施者<br>知                                                                         | 今<br>0<br>(<br>(<br>(<br>(<br>(<br>(<br>)<br>(<br>)<br>(<br>)<br>(<br>(<br>)<br>(<br>)<br>(<br>)<br>( | 前<br>1<br>定期点検<br>070402<br>147<br>今井<br>0<br>0<br>0<br>0<br>0<br>0<br>0<br>0<br>0<br>0<br>0<br>0<br>0 | 2回前<br>1 定期点検<br>030419<br>112<br>岩井 清<br>0 0<br>080604<br>156 | 3回前<br>                                                   | 4回前<br>0060805<br>109<br>大中        | 5回前<br>050620<br>109<br>大中               |
| 加        書     実施日       種類        更        面        開     実施日       実施者        A        実施者                                       |                                                                                                    | 030419 3                                                                                               | 070402<br>容器<br>集合管<br>高圧ホース<br>低圧ホース                          | - 調査 <u>点検内</u><br>- 供給<br>- 調整<br>- メー<br>- 警報<br>- 不良 ) | 容 <mark>の詳細</mark><br> 管           | 八  <br>記管   <br>入口圧力   <br>届れ試験          |
| <ul> <li> <ul> <li>調査種類:1.;</li> <li>(調査結果:0.;</li> <li>5.;</li> <li>(書面種類:任;</li> <li>(手10を押すと<br/>F12を押すと</li> </ul> </li> </ul> | 定期点検 2.再調<br>異常なし 1.異常な<br>空き室 6.未使<br>意 書面結<br>に、日項目の修正<br>に、全項目の削除                                  | 査<br>3.供給開始<br>あり 2.改善<br>利<br>7.調査拒召<br>ま<br>注<br>たします<br>たします<br>たします                                | 4.年1回点<br>3.再調査未<br>5.調査不能                                     | 9.その他<br>攻善4.留守<br>)                                      | 調<br>1.自記<br>査<br>2.マイ<br>方法<br>修正 | )<br>)<br>(圧力計<br>ゴン<br>」<br>)<br>)<br>) |

供給設備の設置状況を入力します。

| ■ 保安マスターメンテナンス              |                                 |                       |
|-----------------------------|---------------------------------|-----------------------|
| 上書 10-04-05 DEMO            | 保安マスターメンテナンス                    | SHOAN3 V100401        |
| 担当 ACC アク                   |                                 | <u>終了</u>             |
| ( 待意先 ( 0101010/00)   船橋    | ; 卓 UIZ-980<br>主 AA 1 0 10      | 5-2473                |
|                             |                                 | 1取付口1制造1期限            |
|                             |                                 | 1-無線 000000 0000 1301 |
| タ 番 号   入口   容量 設           | 定区分  警報器連動   集中監                | 視 交換担当                |
| 67126346 2 左 2.5            |                                 |                       |
| 調 メーカー 型                    | 式 種類 取付日                        | 製造年月 期限年月 個数          |
|                             |                                 |                       |
|                             | り接続 供給官技続形態 休得機能                |                       |
|                             | 口径  取付日   期限  長さ  本数 ドレン  メータコッ | ック メーカー型 式            |
| 27D [#                      |                                 |                       |
| <mark>ス 20D 鎮</mark> 01 リコー | 02アイチ                           |                       |
| 等 210 達 03ヤザキ               | 04その他                           |                       |
|                             | 06                              |                       |
|                             | 08                              |                       |
|                             |                                 |                       |
|                             |                                 |                       |
| 5                           | 0 000000 0 000.0 0              |                       |
|                             | 0 000000 0 000.0 0              |                       |
|                             |                                 |                       |
|                             |                                 |                       |
|                             |                                 |                       |
| 燃焼器入口圧力 (2.0~3.3)           | .00 供給管配管漏洩検査 初圧 .00 終圧 .C      | 20 実施時間(分) 0          |
|                             |                                 | 使用圧力 5.5kPa 以下        |

安全機器の設置状況を入力します。

| ■ 保安マスターメンテナンス                                         |                                                                                                    |                                                                                                    |
|--------------------------------------------------------|----------------------------------------------------------------------------------------------------|----------------------------------------------------------------------------------------------------|
| 上書 10-04-05 DEM<br>担当 ACC<br>得意先 0101010700<br>住所      | 10 保安マスターメンテナンス<br>アクセス<br>船橋 章<br>○○市 △△ 1-2-18                                                                                            | SHOAN4 V091016<br>終了<br>012-986-2473                                                                                                    |
| [安全器具]<br><mark>警報器</mark> 義務区分 ■<br>種類 <sup>メーカ</sup> | 必要数         0         設置数         0           型         式         製造番号         取付日         期間           0000000         0000000         000 | 【製造 個数 所 持 遮 断 機 能     ○ 0000 0     ○ 0     ○ 0000 0     ○ 0     ○ 0000 0     ○ 0     ○ 0000 0     ○ 0     ○ 0000 0     ○ 0     ○ 0000 0     ○ 0     ○ 0     ○ 0     ○ 0     ○ 0     ○ 0     ○ 0     ○ 0     ○ 0     ○ 0     ○ 0     ○ 0     ○ 0     ○ 0     ○ 0     ○ 0     ○ 0     ○ 0     ○ 0     ○ 0     ○ 0     ○ 0     ○ 0     ○ 0     ○ 0     ○ 0     ○ 0     ○ 0     ○ 0     ○ 0     ○ 0     ○ 0     ○ 0     ○ 0     ○ 0     ○ 0     ○ 0     ○ 0     ○ 0     ○ 0     ○ 0     ○ 0     ○ 0     ○ 0     ○ 0     ○ 0     ○ 0     ○ 0     ○ 0     ○ 0     ○ 0     ○ 0     ○ 0     ○ 0     ○ 0     ○ 0     ○ 0     ○ 0     ○ 0     ○ 0     ○ 0     ○ 0     ○ 0     ○ 0     ○ 0     ○ 0     ○ 0     ○ 0     ○ 0     ○ 0     ○ 0     ○ 0     ○ 0     ○ 0     ○ 0     ○ 0     ○ 0     ○ 0     ○ 0     ○ 0     ○ 0     ○ 0     ○ 0     ○ 0     ○ 0     ○ 0     ○ 0     ○ 0     ○ 0     ○ 0     ○ 0     ○ 0     ○ 0     ○ 0     ○ 0     ○ 0     ○ 0     ○ 0     ○ 0     ○ 0     ○ 0     ○ 0     ○ 0     ○ 0     ○ 0     ○ 0     ○ 0     ○ 0     ○ 0     ○ 0     ○ 0     ○ 0     ○ 0     ○ 0     ○ 0     ○ 0     ○ 0     ○ 0     ○ 0     ○ 0     ○ 0     ○ 0     ○ 0     ○ 0     ○ 0     ○ 0     ○ 0     ○ 0     ○ 0     ○ 0     ○ 0     ○ 0     ○ 0     ○ 0     ○ 0     ○ 0     ○ 0     ○ 0     ○ 0     ○ 0     ○ 0     ○ 0     ○ 0     ○ 0     ○ 0     ○ 0     ○ 0     ○ 0     ○ 0     ○ 0     ○ 0     ○ 0     ○ 0     ○ 0     ○ 0     ○ 0     ○ 0     ○ 0     ○ 0     ○ 0     ○ 0     ○ 0     ○ 0     ○ 0     ○ 0     ○ 0     ○ 0     ○ 0     ○ 0     ○ 0     ○ 0     ○ 0     ○ 0     ○ 0     ○ 0     ○ 0     ○ 0     ○ 0     ○ 0     ○ 0     ○ 0     ○ 0     ○ 0     ○ 0     ○ 0     ○ 0     ○ 0     ○ 0     ○ 0     ○ 0     ○ 0     ○ 0     ○ 0     ○ 0     ○ 0     ○ 0     ○ 0     ○ 0     ○ 0     ○ 0     ○ 0     ○ 0     ○ 0     ○ 0     ○ 0     ○ 0     ○ 0     ○ 0     ○ 0     ○ 0     ○ 0     ○ 0     ○ 0     ○ 0     ○ 0     ○ 0     ○ 0     ○ 0     ○ 0     ○ 0     ○ 0     ○ 0     ○ 0     ○ 0     ○ 0     ○ 0     ○ 0     ○ 0     ○ 0     ○ 0     ○ 0     ○ 0     ○ 0     ○ 0     ○ 0     ○ 0     ○ 0 |
|                                                        | □数 0 空き数 0     メーカー 型 式                                                                                                    | 製造番号 取付日 期限 製造 個数 □数<br>000000 0000 0000 0 0                                                                                                    |
| 1 義務<br><u>遼</u> 9 その他                                 | 2 指導                                                                                                    | 000000         0000         0000         0         0         0           000000         0000         0000         0         0         0           3<不要                                                                                                    |
|                                                        |                                                                                                    |                                                                                                    |
| 取付日は、年月日で入力し                                           | ます。製造、期限は年月で入力します。                                                                                                    | 000000     0000     0       000000     0000     0       000000     0000     0       不明な場合は、Oを入力して下さい。                                                                                                    |

燃焼器具の設置状況を入力します。99行まで入力できます。 ガス器具以外を入力することもかまいません。

| ■ 保安マスターメンテナンス                                                                                                    |                                      |
|----------------------------------------------------------------------------------------------------|--------------------------------------|
| 上書     10-04-05     DEMO     燃焼器具等の登録/更新       担当     ACC     アクセス     前       コード     0101010700     電話                          | KYDTKIGU VO80520<br>[終了]             |
| 得意先 船橋 章 012-9 ○○市 △△ 1-2-18                                                                                                    | 86-2473                              |
| NO メーカー名 】 器 具 名 区分 型 式<br>接続管 】 燃焼器区分 】 給排気 (台数)製造 】取付年月                                                                         | 消費量   立不熱空他  ガス栓                     |
| 01 リンナイ 湯沸器 2 RUX-V1615WE<br>04 金属フレキ 06 屋外式(R 09 その他 1 0303 )                                                                    | 34.900       62 ネジ<br>1 R            |
| 02         リンナイ         給湯器         5         RUF-V2401SAW           04         全属フレナロ         給湯器         5         RUF-V2401SAW | 61.600 62 ネジ                         |
|                                                                                                    |                                      |
|                                                                                                    |                                      |
|                                                                                                    |                                      |
|                                                                                                    |                                      |
| NO メーカー名 器 具 名 型 式                                                                                                    | 消費量   立不熱空他 ガス栓                      |
| メ 接続管 燃焼器区分 給排気 台数 製造 取付年月     モ 0 0 0                                                                                            | 修理年月1,2 N CO 購 所 燃料<br>0 0 0 0 0 0 0 |
|                                                                                                    | 装置) その他 0=なし 1=あり<br>は人 1=貸与 2=リース   |
| 燃料:1=プロパン 2=灯油 3=電気 4=都市ガス<br>メーカー名、器具名、ガス栓、接続管名、燃焼器区分、給排気区分は、F5で                                                                 | 検索できます。)                             |
|                                                                                                    |                                      |
| Fn 訂正 検索  検索2  次画面 前画面                                                                                                    |                                      |

| ■ 得意先保安台帳                                                                                                    |                                                                                                    |
|----------------------------------------------------------------------------------------------------|----------------------------------------------------------------------------------------------------|
| 上書 10-03-14 KAMIYA 保安台帳印刷                                                                                                    | HALHOAND V090624                                                                                       |
| 営業所<br>範囲 1 1. 得意先コード (XXXXXXXXX)<br>2. 保安マスタ修正日 (YYMMDD)<br>3. 検針日/検針順コード (99XXXXX)<br>4. 保安担当 (XXXX)                                                                                     | <mark>終了</mark>                                                                                        |
| 0473110040 から 0473110040 まで                                                                                                    |                                                                                                    |
| 分類方法 1. 得意先コード順<br>2. 検針順<br>3. 担当別得意先コード順<br>4. 担当別検針順                                                                                                    |                                                                                                    |
| 状態コード(チェックのあるものはカウントしません)<br>□ 0 使用中 □ 1 供給停止 □ 2 解約予定<br>□ 9 諸ロコード □ A 請求親 □ B 太陽光<br>□ 1 団 諸ロコード □ N 新設 □ 0 新設空家<br>□ T 休止中・供給無 □ U 他社転換 □ V 解約済・転出<br>□ X 休止中・滞納止 □ Y 休止中・空家 □ Z 解約済・抹消 | <ul> <li>□ 8 ストーブのみ使</li> <li>□ C 支払い不良顧客</li> <li>□ S 保安止め</li> <li>□ W 休止中・一時止</li> <li>□</li> </ul> |
| 件数 1                                                                                                    | YES(F9) NO(F11)                                                                                        |

印刷例

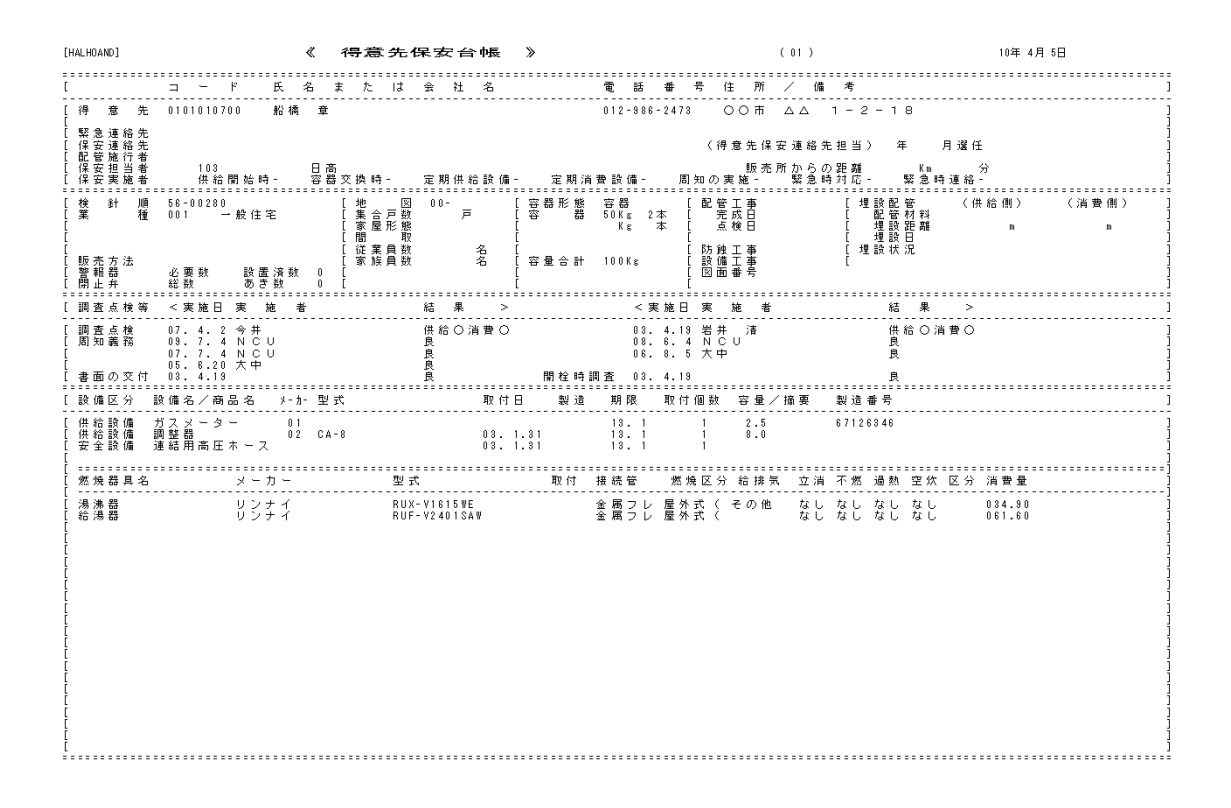

## (2) 設備情報の登録/更新

| ■ 該備情報登錄                                    |                         |
|---------------------------------------------|-------------------------|
| 上書 10-03-14 KAMIYA 設備情報登録/変更<br>担当 ACC アクセス | HADHOANS VO90401<br>終了  |
| 設備コード 71 火災警報器 台所用                          | 設備コードは、<br>「名称マスタ」で     |
| 得意先 ┃ 電話                                    | 「設備石」として豆科<br>してあるものです。 |
| 番号 メーカー   型 式  取付数 取付年月日期限年月 製造年月  容量<br> 0 | 所 種1 種2  削              |
| 0.<br>0.<br>0.                              |                         |
| .0<br>.0<br>.0                              |                         |
| 0.<br>0.<br>0.                              |                         |
|                                             | 所 種1 種2 削               |
| 0 000000 0000 0000 0000 0000 0000 000       | 一,4.大家買取)               |
|                                             |                         |

設備コードは、「供給設備」「安全機器」と同じコード(2桁)で管理しており、この画面でも メンテナンスができます。

1つの設備コードで、9行まで登録することができます。例えば、ガス漏れ警報器を、3個以上 別々の日に取り付けた場合などに利用できます。番号の、1~9までで管理します。 番号欄に何も入力しないで、「Enter」を押すと、更新処理に移ります。

設備コードは、「名称マスタ」でメンテナンスしますが、ライトシステムの範囲外なので、 メンテナンスは、システム管理者に依頼して下さい。

登録した内容は、「設備情報管理表」で印刷して参照して下さい。

(3) メータ交換入力

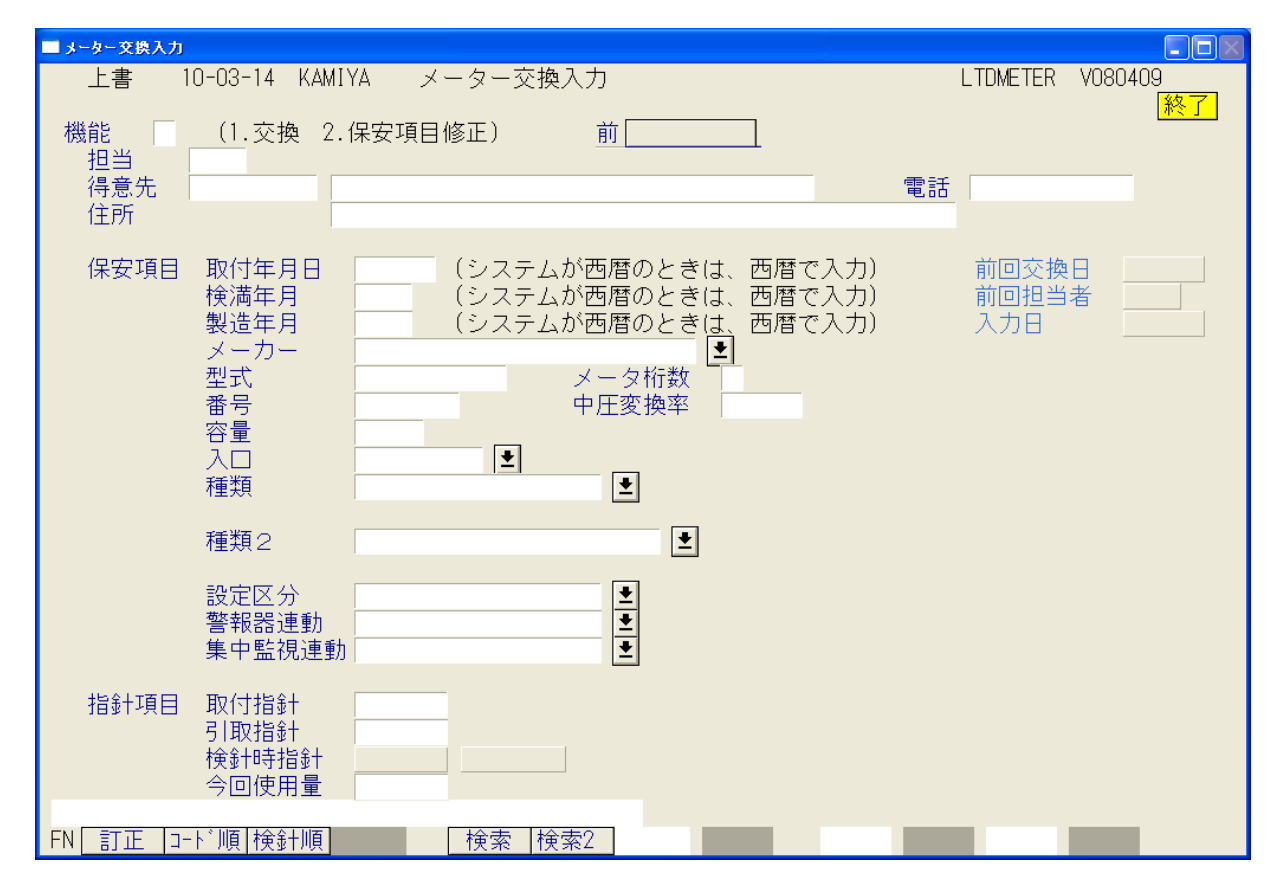

メータ交換をしたときにこの画面で入力します。

機能として、

1. 交換

2. 保安項目修正

があります。2の保安項目修正では、指針の入力は行えません。

担当者コードは、メータ交換を行った担当者を入力します。(省略可能)

必要項目をすべて入力して下さい。検満年月は、必須です。取付年月日<検針日のときは は指針は更新されません。

プルダウン項目は、その中からデータを選択して下さい。

| メーカー |                 | <b>±</b> |
|------|-----------------|----------|
| 型式   | 01 リコーエレメックス    |          |
| 番号   | □ □2 矢崎総業       |          |
| 容量   | <u>03 金門製作所</u> | -        |
| え口   | 2 左 👤           |          |
| 種類   | S               |          |

引取指針 – 検針時指針 が、メータ交換時の使用量となり、次回の検針時に加算 されます。そのとき、取付指針が、「前回指針」として表示されます。 間違ってメータ交換をしたときの処置。

①本来メータ交換はしていないのに、交換したように入力してしまった。 これを取り消すには、次のようにして下さい。

| 指針項目 | 取付指針  | 0.0   |          |
|------|-------|-------|----------|
|      | 引取指針  | 180.0 |          |
|      | 検針時指針 | 173.2 | (111226) |
|      | 今回使用量 | 6.8   |          |

この交換が不要であったならば、次のようにする。

| 指針項目 | 取付指針  | 173.2 |          |
|------|-------|-------|----------|
|      | 引取指針  | 173.2 |          |
|      | 検針時指針 | 173.2 | (111226) |
|      | 今回使用量 | 0.0   |          |

②交換した指針に間違いがあったとき。 次のように、もう一度入力しなおす。

| 指針項目 | 取付指針  | 12.3  |          |
|------|-------|-------|----------|
|      | 引取指針  | 180.0 |          |
|      | 検針時指針 | 173.2 | (111226) |
|      | 今回使用量 | 6.8   |          |

③取付日、検満年月などに間違いがあった場合には、メータ交換ではなく、「保安項目修正」 にして入力を行って下さい。

## (4) メーター管理表

| □ メーター管理表 |                                                                                   |                      |
|-----------|-----------------------------------------------------------------------------------|----------------------|
| 上書 11-07  | ?-21 ナミキ   メ ー タ ー 管 理 表                                                          | L66 LTLMETER V110720 |
| 機能 〔      | <ol> <li>1.一覧表</li> <li>2.期限切れ一覧表</li> <li>3.交換一覧表</li> </ol>                     |                      |
| 範囲        | 1. 得意先コード 2. 検針日/検針順 3. 保安担当<br>から まで                                             | 4. 入力担当 5. 実施担当      |
| 期限(年月)    | 0000 から 0000 まで                                                                   |                      |
| 日付指定 〔    | 「1. 交換日」 2. 入力日<br>「000000 から」「000000 まで                                          |                      |
| 分類方法 〔    | 1. 得意先コード順     4. 担当別得意先コード       2. 検針順     5. 担当別検針順       3. 期限順     6. 担当別期限順 | 7. メータ情報入力順          |
| 条件  〔     | 〕 0.なし、1.休止Ζを除く、2.休止Ζ、Υを除く                                                        |                      |
| ☑ 印刷する。   | (なしのときはテキストのみ出力) 「 営業所ごとに改頁し <sup>ッ</sup>                                         | นา                   |

「一覧表」「期限切れ一覧表」「交換一覧表」が印刷できます。

| [HALMETER]                                                                                                    | メーター管理                                                                                                    | 表<br>色囲 0000> 1005                                                | (検満明細)<br>[1]                                                                                                    | 10年 4月 5日                                                                                                    | 1 頁                                                            |
|----------------------------------------------------------------------------------------------------|----------------------------------------------------------------------------------------------------|-------------------------------------------------------------------|----------------------------------------------------------------------------------------------------|----------------------------------------------------------------------------------------------------|----------------------------------------------------------------|
| =====================================                                                                                      |                                                                                                    |                                                                   | メーカー 形式 番号                                                                                                    | 容量入種自取付日                                                                                                    | 検満 警告                                                          |
| 0100402-120*山中自動車鶴崎工務店<br>0100403-050*3号 多賀屋<br>0100512-040*1号 シードホーム<br>0101001-400 柳田 浩<br>0101004-000 井田 函治             | <ul> <li>○○市 戸ケ崎 2 - 2 6 9</li> <li>○○○○○市 南区 辻 8 - 1</li> <li>○○市 八綱 2 - 2 6</li> <li>○○市 △ 1 - 5 - 4 8</li> <li>○○市 △ 1 - 6 - 1 1</li> </ul>                                                                                                   | 1615-2                                                            | 6808031<br>6803054<br>6023111<br>01 SR25 6524214<br>01 SR25 0650490                                                                                                    | 1 0.0 他 00.0.<br>6 0.0 他 00.0.<br>3 0.0 他 00.0.<br>0 2.5 左 M1 00.0.<br>1 2.5 左 M1 00.0.                                                                                                    | 0<br>0<br>0<br>0 10. 5<br>0 10. 3                              |
| 0101006-000 太湖楼<br>0101010-000 空室 (若森<br>0101018-000 空室 (長崎<br>0101048-020 金子 豊作<br>0101048-020 金子 豊作                      | ○○市         △△         1-2-15           ○○市         △△         1-2-13           ○○市         △△         1-2-28           ○○市         △△         1-3-4           ○○市         △△本町         1 3-5                                                    | 201啓和荘                                                            | 02 SBA10 0002655<br>01 0108586<br>01 6304073<br>06 0013313<br>06 1003264                                                                                                    | 2 10.0 左 M2 00.0.<br>1 2.5 左 MS 00.0.<br>5 2.5 左 MS 00.0.<br>0 0.0 他 00.0.<br>4 2.5 左 MS 00.0.                                                                                                    | $\begin{array}{cccccccccccccccccccccccccccccccccccc$           |
| 0101084-000 斉藤 安治<br>0101096-000 空室 (斉藤<br>0101114-010*空室 (東井<br>0101114-020 大森 ミツヨ<br>0101116-000 金子 日出夫                  | ○○市         △△本町         13-23           ○○市         △△本町         13-8           ○○市         △△本町         1-30           ○○市         △△本町         1-31           ○○市         △△本町         1-28                                                   | 3<br>102本町ハウス                                                     | 01         SR25         6486478           06         1100382           01         1051840           01         SR25         6461409           01         SR25         6480044                           | 8 2.5 左 M1 00.0.<br>3 2.5 左 M3 00.0.<br>1 2.5 左 M3 00.0.<br>0 2.5 左 M1 00.0.<br>8 2.5 左 M1 00.0.                                                                                                    | 0 10. 1<br>0 10. 4<br>0 08.10<br>0 09. 9<br>0 09.12            |
| 0101117-000 金子 正二<br>0103017-020 高橋 アト<br>0103018-000 石川 アト<br>0103048-000 神谷 アト<br>0103048-000 神谷 アト                      | ○○市         △△本町         1 - 2 6           ○○市         △△本町         8 - 3 4           ○○市         △△本町         8 - 3 2           ○○市         △△本町         7 - 4           ○○市         △△本町         8 - 2 1                                       |                                                                   | 01 SR25 6480032<br>06 1001301<br>06 1036745<br>01 6366227<br>01 6315448                                                                                                    | 3         2.5         左 M1         00.0.           6         2.5         左 MS         00.0.           5         2.5         左 MS         00.0.           8         2.5         左 MS         00.0.           3         2.5         左 MS         00.0.           3         2.5         左 MS         00.0.                                                                                                    | 0 09.12<br>0 05.3<br>0 08.5<br>0 08.9<br>0 08.2                |
| 0103060-600 木村 直人<br>0103081-000 (有)実総開発<br>0103500-000*(株)わらべや<br>0105003-000*空室 (竹田<br>0105003-001*坂井 ママン スラエ            | ○○市         △△本町         6-14           ○○市         △△本町         5-12           ○○市         南広島         442-1           ○○市         △△本町         1-17           ○○市         △△本町         1-17                                                    | グランブルー壱番館101<br>グランブルー壱番館102                                      | 01 6524218<br>01 6416530<br>0302460<br>02 SA25 1104098<br>02 SA25 1104098                                                                                                    | $\begin{array}{cccccccccccccccccccccccccccccccccccc$                                                                                                    | 0 10. 5<br>0 09. 4<br>0<br>0 10. 5<br>0 10. 5                  |
| 0105003-003*岩崎 義弥<br>0105003-004*開 秀玄<br>0105003-005*神野 貴志<br>0105008-000 空室 (中山<br>0105008-000 空室 (中山                     | ○○市         △△本町         1-17           ○○市         △△本町         1-17           ○○市         △△本町         1-17           ○○市         △△本町         3-5           ○○市         △△本町         1-54                                                     | グランブルー壱番館201<br>グランブルー壱番館202<br>グランブルー壱番館203<br>201山上店舗           | 02 SA25 1104098<br>02 SA25 1104038<br>06 1104038<br>01 SA25 1061482<br>06 1033602                                                                                                    | 6 2.5 左 M1 00.0.<br>7 2.5 左 M1 あ 00.0.<br>6 2.5 左 M3 00.0.<br>6 2.5 左 M3 00.0.<br>1 2.5 左 M3 00.0.                                                                                                    | 0 10. 5<br>0 10. 5<br>0 10. 5<br>0 10. 5<br>0 09. 3<br>0 08. 3 |
| 0105023-000 中井 文彦<br>0105023-500*高橋 祐太<br>0105023-500*高橋 祐太<br>0105023-501*高原 義抬<br>0105023-502*正木 智大<br>0105023-503*督藤 保明 | ○○市         △△本町         13-61           ○○○市         △△本町         13-60           ○○○市         △△本町         13-60           ○○○市         △△本町         13-60           ○○○市         △△本町         13-60           ○○○市         △△本町         13-60 | Ⅰ<br>〕 101ビーライン△△<br>〕 102ビーライン△△<br>〕 103ビーライン△△<br>〕 105ビーライン△△ | 01         SR25         6524213           02         SA25         1081887           02         SA25         1081867           02         SA25         1081866           01         SR25         1081866 | 2         2.5         £ M1         00.0.           2         2.5         £ M1         00.0.           4         2.5         £ M1         00.0.           2         2.5         £ M1         00.0.           2         2.5         £ M1         00.0.           2         2.5         £ M1         00.0.           2         2.5         £ M1         00.0.           2         2.5         £ M1         00.0.           0         2.5         £ M1         00.0. | 0 10. 5<br>0 09.11<br>0 09.11<br>0 09.11<br>0 09.11<br>0 09.11 |
| 0105023-504*藤巻 礼<br>0105023-505*橋本 隆太<br>0105023-506*斉藤 隆悦<br>0105023-506*斉藤 隆悦<br>0105023-507*柿崎 浩一                       | 〇〇市 △△本町 13-6(<br>〇〇市 △△本町 13-6(<br>〇〇市 △△本町 13-6(<br>〇〇市 △△本町 13-6(                                                                                                    | 0 106ビーラインムム<br>0 107ビーラインムム<br>0 201ビーラインムム<br>0 202ビーラインムム      | 02 SA25 1081866<br>06 1081865<br>01 SA25 1082139<br>06 1082139                                                                                                    | 1 2.5 左 M1 00.0.<br>9 2.5 左 MS 00.0.<br>4 2.5 左 M1 00.0.<br>6 2.5 左 M3 00.0.                                                                                                    | 0 09.11<br>0 09.11<br>0 09.11<br>0 09.11<br>0 09.11            |

機能:

1. 一覧表 設置されているメータの情報をリストします。

2. 期限切れ一覧表 指定の期限年月に該当するメータの情報をリストします。

3. 交換一覧表 メータ交換を行った内容がリストされます。

範囲:

- 1. 得意先コード 得意先のコードで範囲を指定します。
- 2. 検針日/検針順 検針日(2桁)検針順(6桁)で範囲の指定を行います。
- 3.保安担当 保安担当者で範囲の指定を行います。
- 4. 入力担当 メータ交換入力を行った担当者のコードで範囲を指定します。
- 5. 実施担当 メータ交換を行った担当者のコードで範囲を指定します。

期限: 期限切れ一覧表の場合に、期限範囲(年月)を指定します。

日付指定:

- 1. 交換日 メータを交換した日づけで抽出します。
- 2.入力日 メータ交換情報をコンピュータに入力した日付で抽出します。

分類方法: 印刷順を適宜指定します。

条件:

- 0.なし
- 1.休止Zを除く 「状態コード」が、「Z」になっているものは除きます。
- 2.休止Z、Yを除く 「状態コード」が、「Z」「Y」になっているものを除きます。

# (5) 設備情報管理表

| ■ 設備情報管理表                                                                                                    |                                                                                                    |
|----------------------------------------------------------------------------------------------------|----------------------------------------------------------------------------------------------------|
| 上書 10-03-14 KAMIYA 設備情報管理表                                                                                                    | HALKANRI V100305<br>終了                                                                                 |
| 設備コード <mark>調整器 2011 13 13 13 11 11 11 11 11 11 11 11 11 1</mark>                                                                                                    |                                                                                                    |
| <ul> <li>機能</li> <li>1.一覧表</li> <li>2.期限切れ一覧表</li> <li>3.年度別交換予定台数</li> <li>4.未登録一覧表</li> </ul>                                                                                                    |                                                                                                    |
| 範囲1.得意先コード2.検針日/順3.担当01から02まで期限0から0まで分類方法1.得意先コード順4.担当別得意先コード順2.検針順5.担当別検針順3.期限順6.担当別期限順                                                                                                    |                                                                                                    |
| <ul> <li>状態コード: (チェックのあるものはカウントしません)</li> <li>□ 0 使用中</li> <li>□ 1 供給停止</li> <li>□ 2 解約予定</li> <li>□ 3 諸ロコード</li> <li>□ A 請求親</li> <li>□ B 太陽光</li> <li>□ 1 休止中・供給無</li> <li>□ U 他社転換</li> <li>□ V 解約済・転出</li> <li>□ X 休止中・滞納止</li> <li>□ Y 休止中・空家</li> <li>□ Z 解約済・抹消</li> </ul> | <ul> <li>□ 8 ストーブのみ使</li> <li>□ C 支払い不良顧客</li> <li>□ S 保安止め</li> <li>□ W 休止中・一時止</li> <li>□</li> </ul> |
| ▼ 印刷する<br>000270 001034                                                                                                    |                                                                                                    |
| MSU5UZ 分類中です。少しお待ち下さい。                                                                                                    |                                                                                                    |

メータ以外の設備の「一覧」「期限切れ一覧」などを印刷できます。

| [HALKANRI]<br>担当 : | (一覧)         |    | 194                | 周整                    | 器                          | 管:         | 理 表                          | ( 01 )<br>範囲 01 | > 012 |          | 104   | 年 4月 5日 |      | 3  | 頁  |
|--------------------|--------------|----|--------------------|-----------------------|----------------------------|------------|------------------------------|-----------------|-------|----------|-------|---------|------|----|----|
| =======<br>得意先コ∽ド  | <br>得意先名     |    | 住 所                |                       |                            | 1          | 、話<br>型式                     | ж-n-            | 個数    | 取付日      | 期限    | 製造      | 容量   | 種類 | 警告 |
| 0101001-499        | コーポ ヤスダ      |    | 00市<br>            | <u></u>               | 1 - 6 - 1 6                |            | KAL30A                       | カツラ             | 1     | 06.10. 2 | 13.12 |         | 30.0 | 2  |    |
| 0101001-500        | 黒川 暁<br>木村酒店 |    | 00市<br>ポヤスタ<br>00市 |                       | 1 - 6 - 1 6<br>1 - 6 - 1 4 | ⊐ 0:<br>0: | 12-988-750<br>12-986-307     | 13<br>70 カツラ    | 0     | 08. 3.10 | 17.12 |         | 8.0  | 2  | ** |
| 0101003-000        | 妥女 豊治        |    | 00市                | $\bigtriangleup$      | 1 - 6 - 1 2                | 03         | CA-8<br>12-986-620           | 2 カツラ           | 1     | 07. 9.25 | 17.7  |         | 6.5  | 1  |    |
| 0101004-000        | 井田 國治        |    | 00市                | $\bigtriangleup$      | 1 - 6 - 1 1                | 0:         | SALG.E<br>12-986-325<br>CA-8 | ,<br>i8 カツラ     | 1     | 08. 3.12 | 13.12 |         | 8.0  | 2  |    |
| 0101005-000        | <br>植竹 近照    |    | 00市                | $\triangle \triangle$ | 1 - 6 - 1 0                | 0:         | 12-986-407                   | 5 カツラ           | 1     | 09.6.2   | 19.12 |         | 6.5  | 1  |    |
| 0101006-000        | 太湖楼          |    | 00市                | $\bigtriangleup$      | 1 - 2 - 1 5                | 04         | SAL6.5<br>189-88-907         | 7 カツラ           | 1     | 08.10.29 | 18.12 |         | 10.0 | 2  |    |
| 0101006-500        | 石島 信之        |    | 00市                | $\bigtriangleup$      | 1 - 2 - 2 0                | 0.         | 12-986-162                   | 10<br>13 カツラ    | 1     | 03. 7.11 | 13.12 |         | 8.0  | 5  |    |
| 0101007-000        | 石塚 徳一        |    | 00市                | $\bigtriangleup$      | 1 - 2 - 1 4                | 0:         | L2-985-668                   | 31 カツラ          | 1     | 09. 9. 4 | 19.12 |         | 10.0 | 2  |    |
| 0101008-009        | 春日庵 船橋家      |    | 00市<br>2 t         | ±<br>∠∠               | 1 - 2 - 1 3                |            | PE-10                        | カツラ             | 1     | 06.11.30 | 14.12 |         | 10.0 | 2  |    |
| 0101010-000        | 空室(若森        | 茂  | 00市                |                       | 1 - 2 - 1 3                |            | пе я                         | ニッポー            | 1     | 95.6.1   | 02.6  |         | 7.0  | 5  | ** |
| 0101010-700        | 船橋 章         |    | 00市                | $\bigtriangleup$      | 1 - 2 - 1 8                | 0.         | 12-986-247                   | 3 カツラ           | 1     | 03. 1.31 | 13.1  |         | 8.0  | 5  |    |
| 0101010-790        | 浅田 昇一郎       |    | 00市                | $\triangle \triangle$ | 1 - 2 - 1 8                | 0:         | 12-989-706                   | 4 カツラ           | 1     | 09. 5.19 | 19.12 |         | 8.0  | 2  |    |
| 0101011-000        | 谷塚宏          |    | 00市                | $\triangle \triangle$ | 1 - 6 - 5                  | 03         | 12-987-687                   | 5 カツラ           | 1     | 09. 6.22 | 19.12 |         | 6.5  | 1  |    |
| 0101013-010        | 金子 一郎        |    | 00市                | $\triangle \triangle$ | 1 - 2 - 2 1                | 04         | 489-86-922<br>CA-8           | 2 カツラ           | 1     | 99. 2.17 | 13.12 |         | 8.0  | 2  |    |
| 0101017-000        | <br>清村 章育    |    | 00市                |                       | 1 - 2 - 2 2                | 0:         | 2-988-231                    | 7 カツラ           | 1     | 01. 7.26 | 10.12 |         | 6.5  | 1  |    |
| 0101017-200        | △△一丁目自治会館    |    | 00市                | $\bigtriangleup$      | 1 - 6                      | 0          | 5KL6.5<br>12-986-307         | ,<br>10 カツラ     | 1     | 02.4.7   | 12.2  |         | 8.0  | 5  |    |
| 0101017-500        | (有)津布久自動車    |    | 00市                | $\bigtriangleup$      | 1 - 2 - 2 3                | 01         | 12-986-304                   | 8 カツラ           | 1     | 03. 5.13 | 12.12 |         | 6.5  | 1  |    |
| 0101018-000        | 空室 (長崎       | かつ | 00市                | $\triangle \triangle$ | 1 - 2 - 2 8                |            | SALO.S                       | カツラ             | 1     | 01. 7.26 | 10.12 |         | 6.5  | 1  |    |
| 0101020-000        | 金子 仁         |    | 00市                | $\bigtriangleup$      | 1 - 2 - 2 4                | 03         | 12-986-248<br>SKL6.5         | 6 カツラ           | 1     | 06. 8. 8 | 13.12 |         | 6.5  | 1  |    |

設備コード:

抽出したい設備コードを指定します。

機能:

| 1. | 一覧表       | 設置されている設備の情報をリストします。      |
|----|-----------|---------------------------|
| 2. | 期限切れ一覧表   | 指定の期限年月に該当する設備の情報をリストします。 |
| 3. | 年度別交換予定台数 | 期限に該当する件数を、年月別にカウントします。   |
| 4. | 未登録一覧表    | 登録されていない得意先をリストします。       |

範囲:

- 1.得意先コード
   2.検針日/検針順
   検針日(2桁)検針順(6桁)で範囲の指定を行います。
- 3. 担当 保安担当者で範囲の指定を行います。

期限: 期限切れ一覧表の場合に、期限範囲(年月)を指定します。

分類方法: 印刷順を適宜指定します。

状態コード:チェックのある状態に該当する得意先は除きます。

## (6) 消費者保安管理表

| ■ 消費者保安管理表                                                                                                    |                                                                                                    |
|----------------------------------------------------------------------------------------------------|----------------------------------------------------------------------------------------------------|
| 上書 10-03-14 KAMIYA 消費者保安管理表                                                                                                    | HALCHTOK V100305<br>終了                                                                                 |
| 取出し範囲 ■ 1. 得意先コード から<br>2. 五十音順 から<br>3. 保安担当 から<br>4. 地区コード から                                                                                                    | まで<br>まで<br>まで                                                                                         |
| 印刷順序 1. 得意先コード順<br>2. 担当別得意先コード順<br>3. 五十音順<br>4. 地区別得意先コード順                                                                                                    |                                                                                                    |
| <ul> <li> <b>状態</b>コード(チェックのあるものはカウントしません)  </li> <li> ○ 使用中 </li> <li> ○ 1 供給停止 </li> <li> ○ 2 解約予定 </li> <li> ○ 8 古□コード </li> <li> ○ A 請求親 </li> <li> ○ B 太陽光 </li> <li> ○ 0 新設空家 </li> <li> ○ T 休止中・供給無 </li> <li> ○ U 他社転換 </li> <li> ○ V 解約済・転出 </li> <li> ○ X 休止中・滞納止 </li> <li> ○ Y 休止中・空家 </li> <li> ○ Z 解約済・抹消 </li> </ul> | <ul> <li>□ 8 ストーブのみ使</li> <li>□ C 支払い不良顧客</li> <li>□ S 保安止め</li> <li>□ W 休止中・一時止</li> <li>□</li> </ul> |
| ▶ 印刷する。(しないにするとテキストのみ出力)                                                                                                    |                                                                                                    |
|                                                                                                    |                                                                                                    |

設備の一覧、点検状況の一覧表を印刷できます。

| 拒示 :<br>[HWTCHLOK]                      | 消費        | 者                | 保               | Ŧ | 管                 | 理     | 表          |             |            | :                                                                               | 0年 4月          | 5日 1        | 1:25     | 4        | 頁         |
|-----------------------------------------|-----------|------------------|-----------------|---|-------------------|-------|------------|-------------|------------|---------------------------------------------------------------------------------|----------------|-------------|----------|----------|-----------|
|                                         | <工事<br>年月 | 【日×書面交<br>】日 年月日 | 付><容 器<br>Kg 本勢 |   | <メーター<br>型 期限     | > < { | 安 全<br>型 其 | 機 器<br>期限年月 | ×集中×<br>監視 | 保安点核<br>年月日                                                                     | i ><唐<br>結果    | 」知の<br>年月   | 義務:<br>日 | ×埋i<br>供 | 史管><br>・消 |
| 0101001507 田中 咲子<br>〇〇市 △△ 1-6-16       | コーポヤス     | 08.9.<br>、ダ205   | 11              | - | M1 17. 5<br>SA25  |       |            |             | あり         | $\begin{array}{cccccccccccccccccccccccccccccccccccc$                            | 良好/良奶<br>良好/良奶 | 4 09.<br>4  | 7.4      | 1 無      | 無         |
|                                         |           | 00. 3.           | 4 50 x          | 2 | M1 15. 7<br>SR25  |       |            |             | あり         | 08. 3.10<br>04. 4.17                                                            | 良好/良奶<br>良好/良奶 | 4 09.       | 7.4      | 1 有      | 有         |
| 0101003000 妥女 豊治<br>〇〇市 △△ 1-6-12       |           | 99.6.            | 21 20 x         | 1 | M1 17. 9<br>SR25  |       |            |             | あり         | 08.3.10<br>04.4.17                                                              | 良好/良好<br>良好/良好 | 4 09.       | 7.4      | 1 有      | 有         |
|                                         |           | 99.6.            | 21 50 x         | 2 | M1 10. 3<br>SR25  |       |            |             | あり         | $     \begin{array}{c}       08. & 3.12 \\       04. & 4.17     \end{array}   $ | 良好/良好<br>良好/良好 | £ 09.       | 7. !     | 5 有      | 有         |
| 0101005000 植竹 近照<br>〇〇市 △△ 1-6-10       |           | 99.6.            | 21 50 x         | 1 | M1 17. 9<br>SR25  |       |            |             | あり         | 08. 3.11<br>04. 4.17                                                            | 良好/良好<br>良好/良好 | ÷ 09.       | 7.4      | 1 有      | 有         |
| 0101006000 太湖楼<br>〇〇市 △△ 1-2-15         |           | 99. 6.           | 21 50 x         | 4 | M2 10. 3<br>SBA10 | KP-0  | )1H        | 14.12       | ; あり       | $08.10.29 \\ 05.2.16$                                                           | 良好/良好<br>良好/良好 | f 09.       | 7.4      | 1 有      | 有         |
| 0101006500 石島 信之<br>〇〇市 △△ 1-2-20       |           | 03.7.            | 11 50 x         | 2 | MS 13.5           |       |            |             | あり         | $\begin{array}{cccc} 07. & 6.17 \\ 03. & 7.11 \end{array}$                      | 良好/良好<br>良好/良好 | ÷ 09.       | 7.4      | 1 無      | 無         |
| 0101007000 石塚 徳一<br>N OO市 △△ 1-2-14     |           | 99.6.            | 21 50 x         | 2 | M2 14.11<br>SBR4  | KP-0  | )1H        | 14.12       | ; あり       | 08.8.21<br>04.11.9                                                              | 良好/良好<br>良好/良好 | ÷ 09.       | 7.10     | 〕有       | 有         |
| <br>0101008009 春日庵 船橋家<br>〇〇市 △△ 1-2-13 | 2         | : 世              | 50 x            | 2 |                   |       |            |             | あり         | $     \begin{array}{c}       09.8.4 \\       08.6.19     \end{array}   $        | 良好/良好<br>良好/良好 | :<br>;<br>; |          | 無        | 有         |
| 0101008010 船橋家<br>〇〇市 △△ 1-2-13         |           | 99.6.            | 21              | - | M1 17. 7<br>SA25  | KP-0  | 01H        | 14.12       | ; あり       | 08.10.19<br>05. 2.22                                                            | 良好/良好<br>良好/良好 | 4 09.       | 7.4      | 1 有      | 有         |
| 0101008011 春日庵<br>〇〇市 △△ 1-2-13         |           | 99.6.            | 21              | - | M2 13. 8<br>SBA6  | KP-0  | 01H        | 14.12       | : あり       | 08.10.21<br>05. 2.21                                                            | 良好/良好<br>良好/良好 | 4 09.       | 7.4      | 1 無      | 有         |
| 0101010000 空室 (若森 茂<br>〇〇市 △△ 1-2-13    |           | 95.7.            | 12              | - | MS 06.5           |       |            | 00.7        | ,          | 97.7.12<br>95.7.12                                                              | 良好/良好<br>良好/良好 | ÷ 08.       | 6.10     | )無       | 無         |
| 0101010700 船橋 章<br>〇〇市 △△ 1-2-18        |           | 03.4.            | 19 50 x         | 2 | MS 13. 1          |       |            |             | あり         | $\begin{smallmatrix} 07. & 4. & 2\\ 03. & 4.19 \end{smallmatrix}$               | 良好/良好<br>良好/良好 | 4 09.       | 7.4      | 1 無      | 無         |
| 0101010790 浅田 昇一郎<br>N 〇〇市 △△ 1-2-18    |           | 99.6.            | 21 50 x         | 2 | M1 17. 3<br>SA25  |       |            |             | あり         | 09. 3.30<br>05. 7. 7                                                            | 良好/良好<br>良好/良好 | 09.         | 7.1      | )有       | 有         |

取出し範囲:次のいづれかで、範囲の指定を行います。

1.得意先コード 得意先コード
 2.五十音順 得意先名つけてあるフリガナ

- 3.保安担当 保安担当者4.地区コード 得意先マスタに登録してある地区コード

印刷順序: リストの印刷順番を適宜指定します。

状態コード:チェックのある状態に該当する得意先は除きます。

### (7) 消費設備設置状況リスト

| ■ 清費設備設置状況リスト                                                                                                    |                                                                               |          |           |
|----------------------------------------------------------------------------------------------------|-------------------------------------------------------------------------------|----------|-----------|
| 上書 10-03-14 KAMIYA 消費設備設置状況                                                                                                    | 兄リスト                                                                          | HALTKIGU | V100305   |
| <ul> <li>範囲 得意先コード 01 から 01</li> <li>経過年月 0 から 101 まで</li> <li>営業担当 から 5 まで</li> <li>保安担当 から 5 まで</li> <li>集合親 1 0. 含む 1. 含まな</li> <li>取り出したい器具の指定 (指定するとその器具)</li> </ul> | 02 まで<br>(取付からの経過年月)<br>(∨6では検針担当と同じ)<br>(∨7以降で有効)<br>い 2.集合親のみ<br>デ付を取り出します) |          | <u>終了</u> |
|                                                                                                    | くーカー名、器具名を漢字で入え<br>省略するとすべてを対象にします<br>習数分だけ比較します)                             | )<br>†)  |           |
| 条件 0 0. 無条件 1. 不燃防止有り 2. ス<br>0 0. 無条件 1. 立消安全装置有り<br>0 0. 無条件 1. 自店購入 2. 他店買<br>0 0. frックなし 1. プロパン 2. 灯〉                                                                | <sup>F</sup> 燃防止なし<br>2. 立消安全装置なし<br>構入<br>由 3. 電気 4. 都市ガス 5.                 | その他      |           |
| 分類方法 0 1. 得意先コード順 ☑ E<br>2. 五十音順<br>3. 営業担当別得意先コード順<br>4. 営業担当別五十音順<br>5. 保安担当別得意先コード順(<br>6. 保安担当別五十音順(∨ 7以                                                              | □刷する。(しないにすると<br>テキストのみ出力)<br>> 7以降で有効)<br>降で有効)                              |          |           |
| Fn 訂正 検索                                                                                                    |                                                                               |          |           |

主に燃焼器具の設置状況の一覧を印刷します。

| [HALTKIGU]<br>担当 :            |                                          | 约片                                     | 育費設備設                                                        | 置状況リス                                                      | ŀ                                               | 経過                                                 | 0000> 0000               | 10年 4月 5日                                      | 13 頁                                        |
|-------------------------------|------------------------------------------|----------------------------------------|--------------------------------------------------------------|------------------------------------------------------------|-------------------------------------------------|----------------------------------------------------|--------------------------|------------------------------------------------|---------------------------------------------|
| ========<br>得意先コ~ド<br>======= | 氏 名 器 具 名                                | 住<br>メーカー名                             | 所<br>型 式                                                     | 取付 ガス栓                                                     | 接続管                                             | 燃燒器区分                                              | 給排気方式                    | 台 区 燃 <sup>2</sup><br>数 分 料 /                  | 下 安 消費 サービス<br>然 全 量 前回 数                   |
|                               |                                          |                                        |                                                              |                                                            |                                                 |                                                    |                          | 【消費量計】                                         | 9.600                                       |
| 0101071000                    | 飯田 博<br>ガステーブル<br>湯沸器<br>給湯器<br>ファンヒーターリ | 〇〇市<br>リンナイ<br>パロマ<br>ノーリツ<br>リンナイ     | △△本町 1 3 -<br>RTS-351G<br>PH-5TB<br>GRQ-162SA<br>RC-340AC    | 2 4<br>00.00 ヒューズコッ<br>00.00 ネジ<br>95.01 ネジ<br>95.01 コンセント | 012-986<br>ゴムホース<br>燃焼器用接続<br>金属フレキ管<br>迅速継手付ホ  | 3-4883<br>開放式<br>「屋外式(RF<br>、開放式                   | 换気扇<br>窓                 | 1 LP<br>1 LP<br>1 LP<br>1 LP<br>1 LP<br>【消費量計】 | 8.60<br>8.90<br>46.60<br>3.40<br>67.500     |
| 0101072040                    | 内藤 アト<br>ガステーブル<br>湯沸器                   | 00市                                    | △△本町 13-<br>PA-36CS-1<br>PH-5BW                              | 5 201啓和荘<br>01.09<br>01.09                                 |                                                 | 開放式<br>開放式                                         |                          | 1 LP<br>1 LP<br>【消費量計】                         |                                             |
| 0101072500                    | 小林 浩二<br>ガステーブル<br>給湯器<br>ファンヒーターリ       | 〇〇市<br>リンナイ<br>リンナイ<br>リンナイ<br>リンナイ    | △△本町 13-<br>RBR-310ED<br>RFS-V2000S<br>RCE-4002AC            | 5<br>90.03 ネジ<br>00.08 ネジ<br>00.08 コンセント                   | 012-988<br>金属フレキ管<br>金属フレキ管<br>迅速継手付ホ           | 9-5863<br>5 開放式<br>5 屋外式(R F<br>5 開放式              | 换気扇<br>窓                 | 1 LP<br>1 LP<br>1 LP<br>【消費量計】                 | 15.90<br>55.20<br>4.00<br>75.100            |
| 0101075000                    | 小暮 誠志<br>ガステーブル<br>小型湯沸器<br>炊飯器          | 〇〇市<br>パロマ<br>リンナイ<br>リンナイ             | △△本町 13-<br>IC-350CF<br>RUS-V521B<br>RR-05GS                 | 5<br>00.01 ヒューズコッ<br>00.00 ネジ<br>00.00 ヒューズコッ              | 012-988<br>ゴムホース<br>燃焼器用接続<br>ゴムホース             | 3-3664<br>開放式<br>開放式<br>開放式                        | 换気扇<br>换気扇<br>换気扇        | 1 LP<br>1 LP<br>1 LP<br>【消費量計】                 | $10.50 \\ 1.28 \\ 11.780$                   |
| 0101077000                    | 玉城 長秀<br>ガステーブル<br>湯沸器<br>風呂釜            | 〇〇市<br>リンナイ                            | △△本町 13-<br>DA-801KF<br>RUS-51LT<br>SR-S                     | 5<br>99.12 ヒューズコッ<br>92.12 ヒューズコッ<br>92.12 ネジ              | 012-988<br>ゴムホース<br>ゴムホース<br>燃焼器用接続             | 8-7345<br>開放式<br>開放式<br>「バランス式(                    | 換気扇<br>換気扇<br>( フード + 給気 | 1 LP<br>1 LP<br>1 LP<br>【消費量計】                 | 8.80<br>11.20<br>13.70<br>33.700            |
| 0101078010                    | 美容室Bフラット<br>ガステーブル<br>給湯器<br>ストーブ        | 赤崎 〇〇市<br>リンナイ<br>ノーリツ<br>ノーリツ<br>リンナイ | △△本町 1 3 -<br>RBG-30B2<br>GT-2410SAR<br>GQ-203WS<br>RHF-556F | 5<br>97.05 ネジ<br>96.12 ネジ<br>91.11 ネジ<br>91.11 ネジ          | 012-987<br>金属フレキ管<br>金属フレキ管<br>金属フレキ管<br>迅速継手付ホ | 7-2351<br>7 開放式<br>7 屋外式(R F<br>7 屋外式(R F<br>5 開放式 | 换気扇<br><sup>1</sup><br>窓 | 1 LP<br>1 LP<br>1 LP<br>1 LP<br>【消費量計】         | $9.70 \\ 64.00 \\ 44.30 \\ 6.40 \\ 124.400$ |
| 0101081000                    | 根本 武男<br>ガステーブル<br>給湯器                   | 〇〇市<br>リンナイ<br>ノーリツ                    | △△本町 13-<br>RBG-N38N4GD<br>GT-2028SARM                       | 5<br>NX 06.05 ネジ<br>( 06.05 ネジ                             | 012-986<br>金属フレキ管<br>金属フレキ管                     | 3-4504<br>5 開放式<br>5 屋外式(RF                        | 換気扇                      | 1 LP<br>1 LP<br>【消費量計】                         | $10.50 \\ 53.60 \\ 64.100$                  |

範囲:次のすべての項目で範囲の絞り込みをします。

得意先コード

| 経過年月 | 器具を取り付けてからの経過年月数。           |
|------|-----------------------------|
|      | 例えば、「1012」とすると、10年12ヶ月という意味 |
| 営業担当 | 得意先の営業担当者                   |
| 保安担当 | 得意先の保安担当者                   |
| 集合親  | 0. 含む                       |
|      | 1. 含まない                     |
|      | 2. 親のみ                      |

項目を省略すると、そのチェックは行いません。指定すると、全部が合致したデータ だけを抽出します。

取り出したい器具の指定:

| メーカー | 漢字で指定します。                 |
|------|---------------------------|
| 器具名  | 漢字で指定します。                 |
| 型式   | 先頭から指定された文字数分だけを比較対象にします。 |

条件: 次の条件を指定します。0(省略)にするとその項目はチェックしませんから、 全部が対象になります。

不燃防止の有無 立ち消え安全装置の有無 過熱防止装置の有無 空炊き防止装置の有無 自店購入か他店購入か 使用エネルギー区分

分類方法: リストの印刷順番を適宜指定します。

# (8)保安調査実施予定表

| ■ 保安調査実施予定                                                                                                    |                                                                                                    |                                                                                |
|----------------------------------------------------------------------------------------------------|----------------------------------------------------------------------------------------------------|--------------------------------------------------------------------------------|
| 上書 10-03-14                                                                                                    | KAMIYA 保安調査実施予定表                                                                                                    | HALCHOSA V100303                                                               |
| 上書 10-03-14<br>機能 T<br>取出し範囲 開<br>(年月日)<br>(得意先) 01<br>(把)                                                                    | <ul> <li>KAMIYA 保安調査実施予定表</li> <li>1. 保安調査実施予定表         <ul> <li>予定日を指定。前回調査からの経過年数に従っ                 (経過年数は、システム定数または、得意先ご</li></ul></li></ul>                                                                                                    | HALCHOSA V100303<br>終了<br>うてリストします。<br>ことに設定されています)<br>ちる分だけをリストします。<br>自者コード) |
| (単度番号)<br>条件<br>印刷順序<br>□<br>での使用中<br>□<br>9<br>諸ロコード<br>□<br>5<br>部ロコード<br>□<br>1<br>休止中・供約<br>□<br>X<br>休止中・滞納<br>♥<br>印刷あり | 0. 無条件 1. 集合住宅の親コード 2. 戸建て、       1. コード順     5. 担当別コード順       2. 検針順     6. 担当別日付順       3. 日付順     7. 担当別日付順       4. 地図コード順     8. 担当別田付回       >クのあるものはカウントしません)     □ 1 供給停止       □ 1 供給停止     □ 2 解約予定       □ A 請求親     □ B 太陽光       □ N 新設     □ 0 新設空家       ☆無     □ V 解約済・転出       小止     ☑ Y 休止中・空家     ☑ Z 解約済・抹消 | 集合住宅の子コード<br>□ 8 ストーブのみ使<br>□ C 支払い不良顧客<br>□ S 保安止め<br>□ W 休止中・一時止<br>□        |
|                                                                                                    |                                                                                                    |                                                                                |
|                                                                                                    |                                                                                                    |                                                                                |

定期点検調査の実施状況(これからするもの、最近したもの、再調査)を印刷できます。

| [HALCHOSA]                 | 調査点検指示リ                            | マト                   |          |                    | 10. 5.31                              | まで分 [1]   | 10年 4月 5日    | 3 頁                                                                   |
|----------------------------|------------------------------------|----------------------|----------|--------------------|---------------------------------------|-----------|--------------|-----------------------------------------------------------------------|
| 担当 :                       |                                    |                      |          |                    |                                       |           |              |                                                                       |
| 得意先コード<br>検針日・順            | 得意先名<br>住所                         | 電話番号<br>             | 業種<br>地図 | 前回点検日<br>実施者       | ===================================== | 警告<br>結果① | メータ期限<br>結果② | 警報器期限<br>点検予定期限                                                       |
| 0113070-700<br>(57-23720 ) | 西脇 孝雄<br>○○市 △△南町 19-6             | 012-987-3834         | 001      | 06.5.22<br>山下      | 定期点検                                  | 1<br>異常なし | 17.9<br>異常なし | 10. 5.22                                                              |
| 0113072-501<br>(56-14521)  |                                    | 012-986-7893         | 003      | 06.5.22<br>山下      | 定期点検                                  | 1<br>異常なし | 16.3<br>異常なし | 10. 5.22                                                              |
| 0114005-000<br>(56-75630)  | 寺門 範雄<br>○○市 △△西町 1-8-14           | 012-987-3141         | 001      | 06. 5.23<br>大中     | 定期点検                                  | 1<br>異常なし | 16.8<br>異常なし | 10. 5.23                                                              |
| 0114007-000<br>(57-75640)  | 古川 多計吉<br>○○市 △△西町 1-8-14          | 012-988-0559         | 001      | 06.5.23<br>大中      | 定期点検                                  | 1<br>異常なし | 16.3<br>異常なし | 10. 5.23                                                              |
| 0114011-000<br>(56-76040 ) | 柘植 幸枝<br>○○市 △△西町 1-8-58           | 012-986-7787         | 001      | 06. 4.10<br>今井     | 定期点検                                  | 0<br>異常なし | 10.1<br>異常なし | 10. 4.10                                                              |
| 0114029-710<br>( 1-12480 ) | 横山 充<br>○○市 △△西町 1-3-67 303グレースハイ  | 013-7406-0192<br>イツ  | 002      | 06.4.2<br>比嘉 貴光    | 定期点検                                  | 0<br>異常なし | 19.6<br>異常なし | 11.4<br>10.4.2                                                        |
| 0114045-000<br>(56-76220)  | 落合 義雄<br>○○市 △△西町 1-7-21           | 012-987-5662         | 001      | 06. 5.19<br>大中     | 定期点検                                  | 1<br>異常なし | 17.3<br>異常なし | 10. 5.19                                                              |
| 0115011-604<br>( 4-42600 ) | 金子 理子<br>○○市 伊原 1-5-9 ペスカトーレ伊原202  | 012-987-7651         | 002      | 06.5.7<br>大沢 賢一    | 定期点検                                  | 1<br>異常なし | 19.6<br>異常なし | 10.12<br>10. 5. 7                                                     |
| 0115042-150<br>(57-21170)  | 草留 浩二<br>○○市 南町 3-12-15            | 012-987-3321         | 001      | 06.5.29<br>比嘉 貴光   | 定期点検                                  | 1<br>異常なし | 11.5<br>異常なし | 10. 5.29                                                              |
| 0115044-000<br>(56-29240)  | 澁谷 英治<br>○○市 南町 3-7-27             | 012-986-2433         | 001      | 06.5.15<br>比嘉 貴光   | 定期点検                                  | 1<br>異常なし | 17.9<br>異常なし | 10. 5.15                                                              |
| 0115045-724<br>( 4-40620 ) | 奥山 大樹<br>○○市 南町 3-10-1 アルファータウン2 : | 013-2482-6681<br>3 - | 002      | 06.5.13<br>比嘉 貴光   | 定期点検                                  | 1<br>異常なし | 17.7<br>異常なし | 11.5<br>10.5.13                                                       |
| 0117065-407<br>(56-34240)  | 富岡 歩<br>○○市 △△ 2-8-8 ローゼンハイム205    | 013-1850-4678        | 002      | 06.5.12<br>秋寄 真一郎  | 定期点検<br>『                             | 1<br>異常なし | 10.8<br>異常なし | $     \begin{array}{c}       11.12 \\       10.5.12     \end{array} $ |
| 0117065-609<br>(56-34520)  | 字田 健<br>○○市 △△ 2-8-10 カームハイツⅡ 20:  | 013-5414-0616<br>2   | 002      | 06.5.7<br>今井       | 定期点検                                  | 1<br>異常なし | 17.9<br>異常なし | 11.12<br>10. 5. 7                                                     |
| 0119050-030<br>( 2-22240 ) | 青羽 純一<br>○○市 △△ 1-4-7 3鈴木ハイツ       | 013-3595-5650        | 001      | 06. 4.11<br>秋寄 真一良 | 定期点検<br>『                             | 0<br>異常なし | 14.2<br>異常なし | $\begin{smallmatrix}&11.12\\10.&4.11\end{smallmatrix}$                |

範囲:

1. 保安調査実施予定表 得意先に設定された調査サイクルに従って、調査予定日付に

該当するものをリストします。

- 2.保安調査実施リスト 3.再調査指示リスト は定に日付範囲で調査を行って、問題箇所のある得意先を リストします。
- 取出し範囲:次のいづれか、あるいは全部を指定します。
  - 年月日 予定表の場合は、今後の予定日付になります。
    - それ以外は、実施した調査日の指定になります。
  - 得意先 得意先の範囲を行います。
  - 担当 保安担当者で範囲の指定を行います。
  - 郵便番号 郵便番号で範囲の指定を行います。(地区を限定するために役立ちます)
- 条件:
  - 0. 無条件
  - 1. 集合の親 親コードだけを対象にします。
  - 2. 戸建て、集合の子 戸建て住宅、集合の子コードだけを対象にします。
- 条件 2 :
  - 調査日0は対象にしない。
    - 一度も調査していない住宅は除きます。
  - =0でも対象にする。
     調査を行っていない住宅も対象にします。

印刷順序: リストの印刷順番を適宜指定します。

状態コード:チェックのある状態に該当する得意先は除きます。

| ■ 保安調査データFD入力(宮城)    |                                                                                                    |          |      |              |        |         |                      |
|----------------------|----------------------------------------------------------------------------------------------------|----------|------|--------------|--------|---------|----------------------|
|                      | 上書                                                                                                    | 11-07-21 | 向⊞   | 保安調査デー       | -タFD入力 | L66 HAI | DFDMYG V110525<br>終了 |
|                      | 宮城LPガス保安センターからの調査データで<br>更新します。<br>C:¥LPG¥MEICVF_MIYAGI.TXT が必要です。<br>入力ファイル:C:¥LPG¥MAIN.DAT,C:¥LPG¥CMBST.DAT,C:¥LPG¥BULK.DAT<br>モード=1:すべてを更新 |          |      |              |        |         |                      |
| 「<br>印刷する<br>NO(E11) |                                                                                                    |          |      |              |        |         |                      |
|                      | 00010                                                                                                    | アーメの史    | 利でしく | CTKINC 9 M S |        | 169(69) |                      |

保安センターから、メールやフロッピーなどの媒体で「保安調査データ」を受け取ったときに、 このプログラムで、データの更新を行います。

このプログラムを使用できるのは、 神奈川県エルピーガス保安センター 水戸地方LPガス保安センター 郡山保安管理センター 宮城県LPガス保安センター の調査データのみです。

使用するには、環境の設定が必要です。システム管理者に依頼して下さい。

# (18)保安センター連携CD登録

| 上書                                      | 11-07-21 向田 保安センター連携コード登                | 錄 L66 HAHOANCD V11     | 0621               |       |  |  |  |
|-----------------------------------------|-----------------------------------------|------------------------|--------------------|-------|--|--|--|
| 営業所                                     |                                         |                        |                    | 終了    |  |  |  |
| 得意先                                     | 得意先名/住所                                 | 調査日電話番号                | 保安番号               | 新保安番号 |  |  |  |
| 1000010                                 | 00 00                                   | 20091126 22-7067       | 39171900           |       |  |  |  |
|                                         | 00000000000 000                         |                        | 状態= <mark>0</mark> |       |  |  |  |
| 1000020                                 |                                         | 20091126 1234567890123 | 39172000           |       |  |  |  |
| 1000000                                 |                                         | 00001101 00 E010       | U00170100          |       |  |  |  |
| 1000030                                 |                                         | 20091121 22-5618       | 39172100           |       |  |  |  |
| 1000040                                 |                                         | 20001015               |                    |       |  |  |  |
| 1000040                                 |                                         | 20091010               | 00103000           |       |  |  |  |
| 1000050                                 |                                         | 20091015 123-5189-3383 | 39162800           |       |  |  |  |
| 11000000                                |                                         | 20001010 120 0100 0000 | 00102000           |       |  |  |  |
| 1000051                                 |                                         | 0000000 1234567890123  | 1 <u> </u>         |       |  |  |  |
|                                         | 00000000 000                            |                        | ' <mark>0</mark>   |       |  |  |  |
| 1000070                                 | 00 00 00                                | 20091009 23-7184       | 39157200           |       |  |  |  |
|                                         | 00000000 000                            |                        | 0                  |       |  |  |  |
| 1000080                                 | 00 00 00                                | 20091009 1234-22-3638  | 39157100           |       |  |  |  |
| 0.0000000000000000000000000000000000000 | 00000000 000                            |                        | <mark>0</mark>     |       |  |  |  |
| 1000090                                 | 00 0 00                                 | 20091128 1234567890123 | 60199800           |       |  |  |  |
|                                         | 000000000 0000                          |                        | <mark> 0</mark>    |       |  |  |  |
| 1000100                                 | 00 00 00                                | 20091124 1234-22-1665  | 60199900           |       |  |  |  |
|                                         | 000000000000000000000000000000000000000 |                        | U                  |       |  |  |  |
| /#+ *#=                                 | 010 +*22/2010- 1                        |                        |                    |       |  |  |  |
| 1+3X-                                   | 310 小 ソ ソヨノー 1                          | <b>• • •</b>           |                    |       |  |  |  |
|                                         |                                         |                        |                    |       |  |  |  |
|                                         | ッ <i>、</i> レ                            |                        |                    |       |  |  |  |
|                                         |                                         |                        |                    |       |  |  |  |

得意先マスターにある、「保安番号」を一括して更新します。

保安番号が、「空欄」あるいは「0000000」になっている得意先には、登録されて いません。この画面で、「新保安番号」に保安センターで管理している消費者の番号(10桁) を登録することにより、前ページの「FD受け入れ」が使用できるようになります。

番号の変更も同様です。

「印刷する」の指定により、一覧表を作成することができます。

画面を、矢印キーでスクロールさせて変更したい箇所だけデータを入力して下さい。「End」を 押すことにより、更新が行われます。